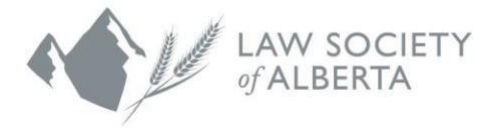

## **Professional Corporation Permit Renewal Process**

To guide you through the Professional Corporation Permit Renewal Process, follow the steps outlined in this user guide.

- Log into the Lawyer Portal using your Member ID and password
- Expand the drop-down menu in the top right-hand corner.
- Directors and Voting Shareholders can complete their Professional Corporation (PC) permit renewal by selecting "*My PC*".

Note: The PC Renewal is only available in the lawyers' personal Lawyer Portal. Firm Administrators are not entitled to update Professional Corporations, nor complete the renewal.

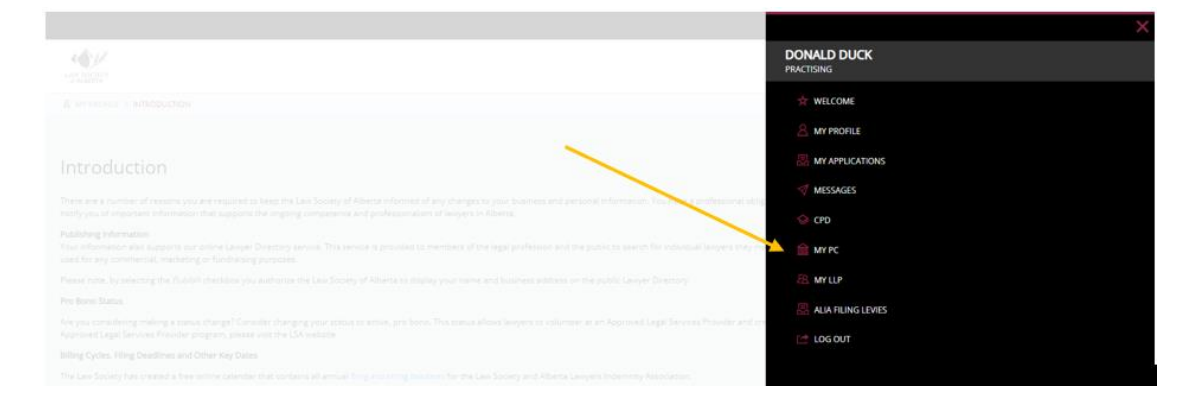

- Click on the PC Renewal tab
- The *PC Renewal* must be completed before certifying immediate payment of the renewal invoice

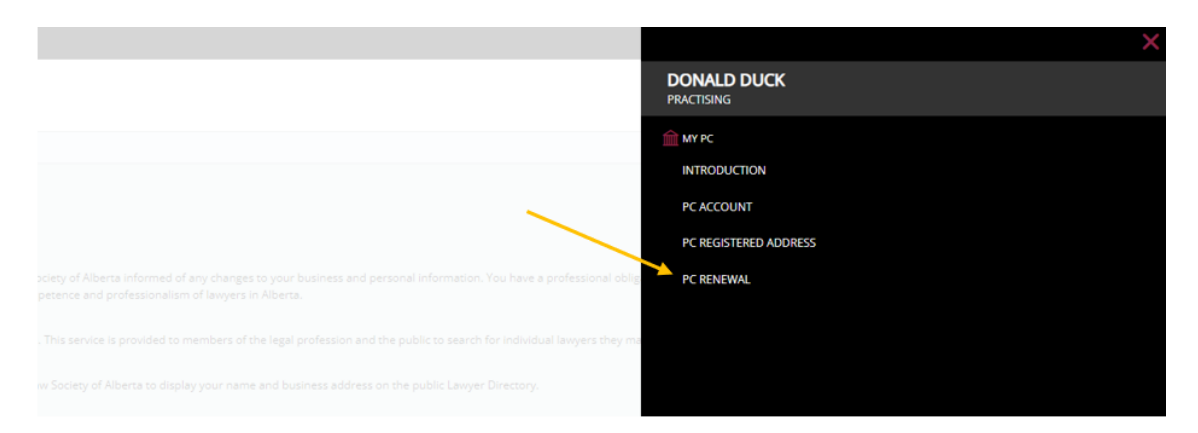

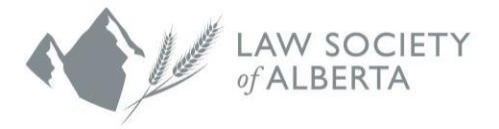

Note: The PC's registered address will be displayed on the renewal tab. Updates to the registered address can be done via the *PC Registered Address* tab, and should be done first, prior to completing the renewal. If you are responsible for more than one Professional Corporation, each PC will be displayed individually on the drop- down menu and must be selected and updated separately. This does not update business mailing addresses.

| ×                         |
|---------------------------|
| DONALD DUCK<br>PRACTISING |
| my PC                     |
| INTRODUCTION              |
| PC ACCOUNT                |
| PC REGISTERED ADDRESS     |
| PC RENEWAL                |
|                           |
|                           |

| LAW SOUTY<br>VALUEA                       |                                                                                                    |
|-------------------------------------------|----------------------------------------------------------------------------------------------------|
| MY PC → PC REGISTERED ADDRESS             |                                                                                                    |
| Registered Address                        |                                                                                                    |
| The address shown is the registered addre | ss of the PC on record with the Law Society.                                                                                                    |
| You can update the PCs registered addres  | s, but this does NOT change the business mailing address. To change a business mailing address, please email Membership Services.                                                                                                  |
| Note: The registered address cannot be a  | P.O. Box.                                                                                                    |
|                                           |                                                                                                    |
| Choose a Professional Corporation         | Donald Duck Professional Corporation - Active     S27 Donald Duck Professional Corporation - Active     CURRENT REGISTERED ADDRESS Donald Duck Professional Corporation     123 Abc Street     Calgary, Alberta     Canada T2J 3R3 |
| Permit No.                                | 1                                                                                                    |
| Status                                    | Active                                                                                                    |
| NEW REGISTERED ADDRESS                    |                                                                                                    |
| war sick might sold bit no. 1             |                                                                                                    |

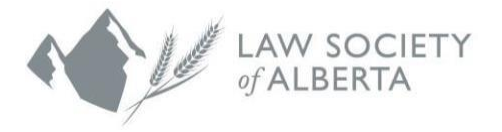

Note: Current Directors and Shareholders will be displayed on the *PC Renewal* tab. You can make changes to the existing Directors and Shareholders by adding or removing.

|                                                                                                    | DONALD DUCK<br>PRACTISING                                    |
|----------------------------------------------------------------------------------------------------|--------------------------------------------------------------|
|                                                                                                    | MY PC<br>INTRODUCTION<br>PC ACCOUNT<br>PC REGISTERED ADDRESS |
| poiety of Alberta informed of any changes to your business and personal information. You have a professional obig<br>peteros and professionalism of lawyers in Alberta. | PC RENEWAL                                                   |
| This service is provided to members of the legal profession and the public to search for individual lawyers they may                                                    |                                                              |
| as Society of Allierte to display your name and business address on the public Lavyer Directory.                                                                        |                                                              |

|                                                                                                    | Calgary, Alberta<br>Canada T2J 3R3 |
|----------------------------------------------------------------------------------------------------|------------------------------------|
| Permit No.                                                                                                    | 1                                  |
| Status                                                                                                    | Active                             |
| Current Show History                                                                                                |                                    |
| Director Effective Remove Donald Duck May-13-1991                                                                   |                                    |
| NEW DIRECTOR                                                                                                    |                                    |
| Enter Director last name here and click Lookup Q LOOKUP Q                                                           | Effective Date SAVE Ø              |
| Current Show History                                                                                                |                                    |
| Class         Shareholder         Effective         Remove           Voting         Donald Duck         May-13-1991 |                                    |
| NEW LAWYER SHAREHOLDER                                                                                              |                                    |
| Class                                                                                                    |                                    |

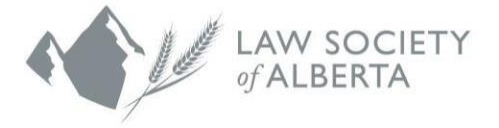

• To remove, select the trash can under the *Remove* Column.

| Permit No.   |             |        |
|--------------|-------------|--------|
| Status       |             |        |
| Current 🔵    |             |        |
|              |             |        |
| Director     | Effective   | Remove |
| Donald Duck  | May-13-1991 |        |
| Mickey Mouse | Nov-30-2022 | ů 🔶    |
|              |             |        |

• To add a new Director, enter their last name and click Lookup. Once you have selected the new Director, choose a date from the calendar icon and save.

| NEW DIRECTOR                                   |   |          |                |        |
|------------------------------------------------|---|----------|----------------|--------|
| Enter Director last name here and click Lookup | Q | LOOKUP Q | Effective Date | SAVE Ø |
|                                                |   |          |                |        |

To add a new Lawyer Shareholder, select the shareholder class from the Class

• drop-down menu, enter their last name and click Lookup. Once you have selected the new Lawyer Shareholder, choose a date from the calendar icon, and save.

| NEW LAWYER SHA |        | R                                                 |   |          |                |        |
|----------------|--------|---------------------------------------------------|---|----------|----------------|--------|
| Class          |        |                                                   |   |          |                |        |
| Voting         | $\sim$ | Enter Shareholder last name here and click Lookup | Q | LOOKUP Q | Effective Date | SAVE Ø |

• To add a new Non-Lawyer Shareholder, select the shareholder class from the *Class* drop-down menu, enter their first and last name, select a date from the calendar icon, and save

| Class                  | First Name                     | Last Name | Effective      |        |
|------------------------|--------------------------------|-----------|----------------|--------|
| Non Voting Minor Child | <ul> <li>First Name</li> </ul> | Last Name | Effective Date | SAVE Ø |

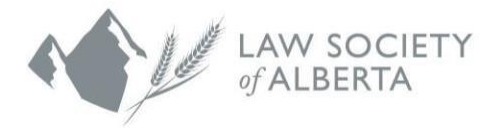

Professional Corporation Director and Shareholder Requirements:

- There is a minimum of one Director and Voting-Shareholder.
- Directors and Voting-Shareholders must hold active statuses with the Law Society of Alberta.
- Non-Voting Shareholders must belong to a permitted shareholder class (s. 131(1)(f) <u>Legal Profession Act</u>).
- To certify and successfully complete your form, click the "Submit" button.

| EWAL APPLICATION FOR 2023                                                                                                    |
|----------------------------------------------------------------------------------------------------|
| The corporation is in good standing with the registrar of Corporations under the Business Corporations Act.                                                                                                    |
| Pursuant to section 131(3) of the Legal Profession Act, the legal and beneficial ownership of all issued voting shares must be vested in one or more active members of the Society, all issued non-voting shares must be vested in persons within the classes prescribed, and all rectors of the Corporation must also be active members of the Society. All shareholders (legal, beneficial, voting and non-voting) and all Directors are listed in the Shareholders. |
| Each of the persons who will carry on the practice of a barrister and solicitor on behalf of the Corporation is an active member of the Law Society of Alberta.                                                                                                    |
| I am an active member of the Law Society of Alberta and a Director of the Corporation.                                                                                                    |
|                                                                                                    |
| antify to the best of my knowledge all information contained in this Renewal Application is true and correct.                                                                                                    |
| SUBART @                                                                                                    |

Once the renewal form is certified and you have clicked "Submit", you will be re-directed to the *PC Account* tab to certify your renewal invoice, by accepting the Terms and Conditions, then clicking on the "I Certify" button, once it becomes available.

| Qty                                                                                                    | Description                                                                                                    | Amount    | Total  |
|----------------------------------------------------------------------------------------------------|----------------------------------------------------------------------------------------------------|-----------|--------|
| 1                                                                                                    | Professional Corporation Permit Renewal Fee                                                                                                    | 220.00    | 220.00 |
|                                                                                                    |                                                                                                    | Sub Total | 220.00 |
|                                                                                                    |                                                                                                    | GST 5%    | 11.00  |
|                                                                                                    |                                                                                                    | Total     | 231.00 |
| EI                                                                                                    | ectronic Bill Payment (EBP)<br>IS AND CONDITIONS<br><b>ms &amp; Conditions</b>                                                                                                    |           |        |
| Ele TERN TERN The L lawye                                                                                                    | ectronic Bill Payment (EBP)<br>IS AND CONDITIONS<br><b>ms &amp; Conditions</b><br>an Society of Alberta is the self governing body for Alberta's<br>rs. Tis authority comes from Alberta's <i>Legal Profession Act</i> .                                                                                                    |           |        |
| Electronic Electronic | ectronic Bill Payment (EBP)<br>IS AND CONDITIONS<br><b>ms &amp; Conditions</b><br>are Sockety of Alberta is the self governing body for Alberta's<br>rs. Its authority comes from Alberta's <i>Legal Profession Act.</i><br>Ideling the web payment form and clicking on 1 Accept<br>sents a binding agreement to pay. The Law Society of Alberta<br>confirm receipt of payment. |           |        |
| Eli     TERN     Ter     The L     lawye     repre     shall                                                                                                    | ectronic Bill Payment (EBP)<br>IS AND CONDITIONS<br><b>ms &amp; Conditions</b><br>av Society of Alberta is the self governing body for Alberta's<br>rs. Tts authority comes from Alberta's Legal Profession Act.<br>Heling the web payment form and clicking on 1 Accept<br>sents a binding agreement to pay. The Law Society of Alberta<br>confirm receipt of payment.          |           |        |

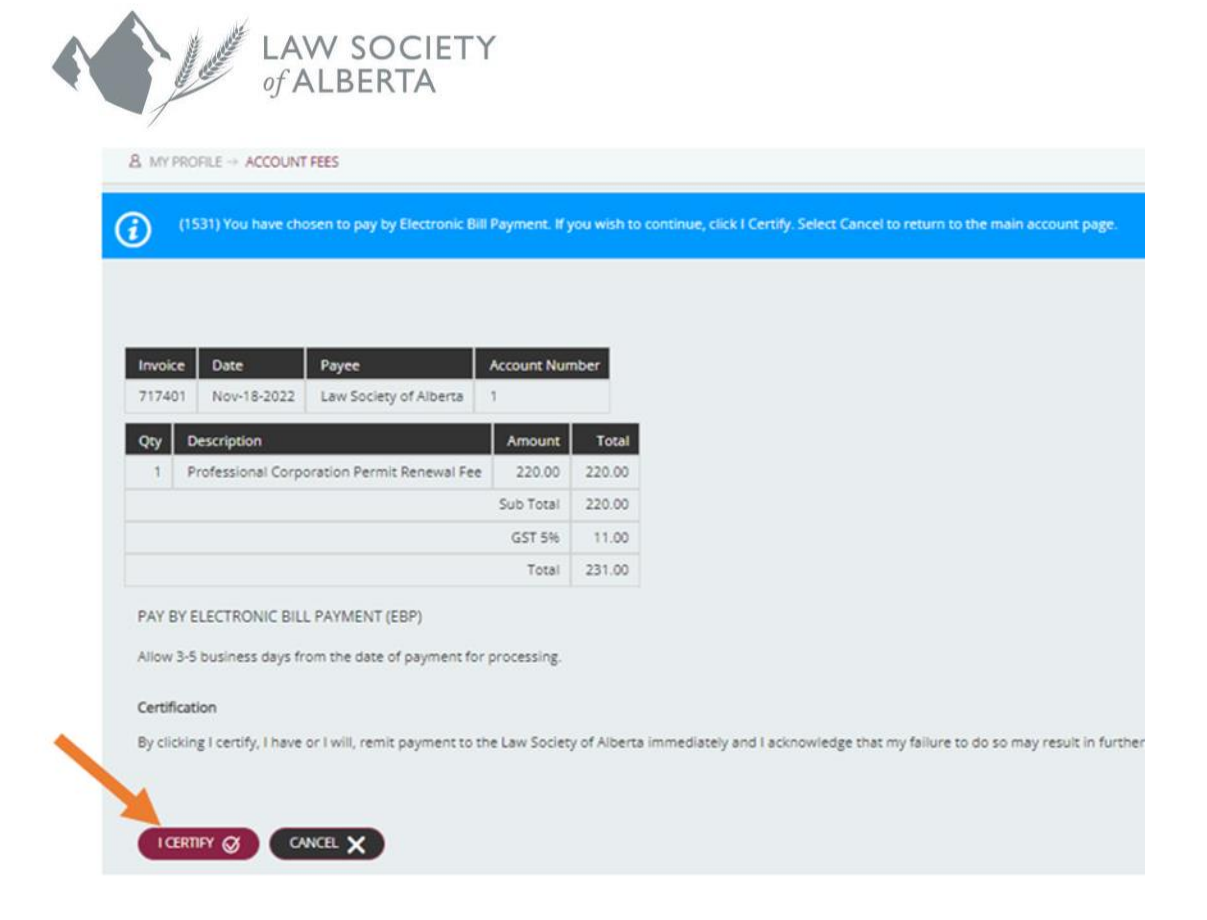

Payment can be made using Electronic Bill Payment (EBP), and the Account Number is listed on your printable invoice. Your permit will be available once your annual renewal has been confirmed, and the Law Society has received and processed your payment.

| <u>A</u> MY | PROFILE → ACCOUNT FEES                         |              |             |                                                                                                    |
|-------------|------------------------------------------------|--------------|-------------|----------------------------------------------------------------------------------------------------|
| $\oslash$   | (1486) You have certified you will make paymen | t immediatel | y by online | banking. Visit your bank's website, select "Law Society of Alberta" as the payee and use your Account Number shown below. |
|             |                                                |              |             |                                                                                                    |
| Invoi       | ce Date Payee                                  | Account Nur  | nber        |                                                                                                    |
| 7174        | 01 Nov-18-2022 Law Society of Alberta          | 1            |             |                                                                                                    |
| Qty         | Description                                    | Amount       | Total       |                                                                                                    |
| 1           | Professional Corporation Permit Renewal Fee    | 220.00       | 220.00      |                                                                                                    |
|             |                                                | Sub Total    | 220.00      |                                                                                                    |
|             |                                                | GST 5%       | 11.00       |                                                                                                    |
|             |                                                | Total        | 231.00      |                                                                                                    |
| Paym        | ients                                          |              |             |                                                                                                    |
|             | В                                              | alance Due   | 231.00      |                                                                                                    |
|             |                                                |              |             |                                                                                                    |
| PRIN        | л 🖨 🔰                                          |              |             |                                                                                                    |

Your renewal is not complete until payment is remitted. You will be responsible for monitoring your *PC Account* and will have to log back in to obtain a copy of your PC Permit and receipt.

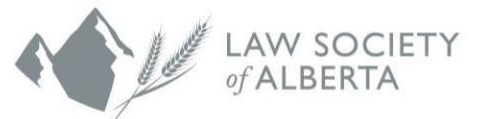

If you would like a print friendly version of your permit or renewal, or you would like to re-print a previous year, you can do so via the *PC Renewal* tab under Renewal Application History.

**Note:** Copies of permits issued before 2016 will have to be requested directly from Membership by emailing <u>Membership</u>.

| RENEWAL APPLICATION HISTORY |      |                  |            |        |        |                |               |              |               |  |
|-----------------------------|------|------------------|------------|--------|--------|----------------|---------------|--------------|---------------|--|
|                             | Year | Renewal Status   | Invoice ID | Amount | Due    | Invoice Status | Print Receipt | Print Permit | Print Renewal |  |
| O Pay                       | 2023 | Confirmed Online | 717401     | 231.00 | 231.00 |                | 0             | 0            | 0             |  |
|                             | 2017 | Confirmed Online | 431573     | 199.50 | 0.00   | PAID           | 0             | 0            | 0             |  |
|                             | 2016 | Confirmed Online | 396775     | 199.50 | 0.00   | PAID           | 0             | 0            | 0             |  |

If you have any questions about this process, please call our Customer Service team at 1.403.229.4700.